## Notes – Booking Sessions Online Using a Computer / PC

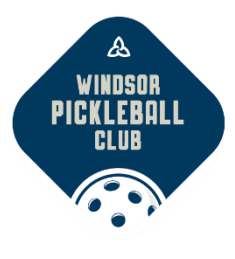

**IMPORTANT** – if you book multiple sessions regularly you should purchase SERVICE PACKS before booking. This provides a format of credits that are reusable on your account if you need to cancel a session (48 hours prior). They are also discounted in price. Comparatively, single purchases will be more expensive and they will not be refunded if cancelled. For details see "Step 4 - Purchase Service Packs" notes.

#### Users on a Computer / PC (detailed notes follow):

| Step 1 - Navigate to the Schedule from the Website(Chrome's Incognito Mode is NOT |      |
|-----------------------------------------------------------------------------------|------|
| supported                                                                         |      |
| at the time of this edit)                                                         | 1    |
| Step 2 - Login (With your Windsor Pickleball Club Credentials)                    | 2    |
| Step 3 - Edit Profile, Payment Card & Check your Credits (Service Pack)           | •••• |
| 3                                                                                 |      |
| Step 4 - Purchase Service Packs via Memberships                                   | 4    |
| Step 5 - Booking a Session                                                        | 5    |
| Step 6 - Cancelling a Session                                                     | 7    |
| Step 7 - Log out when finished                                                    | 8    |
|                                                                                   |      |

#### Step 1 - Navigate to the Schedule from the Website

#### (Chrome's Incognito Mode is NOT supported at the time of this edit)

- 1. Visit the Windsor Pickleball Club website: <u>www.windsorpickleballclub.ca</u>
- 2. Click on Pickleball Schedule @ Left

© Windsor Pickleball Club 2023 All Rights Reserved

|                      | Windsor Pickleball Club         |
|----------------------|---------------------------------|
|                      | JOIN-RENEW                      |
| HOME                 |                                 |
| ABOUT US             | O Prices & Deadlines            |
| Board of Directors   | Regular deadline:               |
| Where do we play     | Registration Fees               |
| POLICIES             | Price<br>All prices in CAD \$   |
| Code of Conduct      | Return Pulicy: All fees are NON |
| Session Play         | Website News                    |
| DETERMINING YOUR SKI | LL .                            |
| PICKLEBALL SCHEDULE  |                                 |

## Step 2 Login (With your Windsor Pickleball Club Credentials)

Each member of WPC needs their own unique email & password. If more than one player is registered with the same email address, they have been modified to be unique by adding "+1" before the "@" symbol. This will need to be addressed – please send an email to <u>helpdesk.wpc@gmail.com</u> for assistance with this issue.

| A<br>Windsor<br>Pickleball | Windsor Pickleball Club |                | Windsor, Ontario 💡 |
|----------------------------|-------------------------|----------------|--------------------|
| CLUB                       | JOIN-RENEW              |                |                    |
| HOME                       | Available sessions      |                |                    |
| ABOUTUS                    |                         |                |                    |
| Board of Directors         | Classes Memberships     | ← NAVIGATION 🕏 | Login / Register 🕬 |
| Where do we play           | 0.40050                 |                |                    |
| POLICIES                   | All Classes             | ← FILTER 🕏     | ~                  |
| Code of Conduct            |                         |                |                    |

- 1. Click the Login / Register button (with the key symbo).
- 2. Enter your email & password from WPC (Windsor Pickleball Club) and click on Submit. If the password is an issue you may need to change it to include the following: One uppercase (A-Z), One lowercase (a-z), One number and one symbol.
- 3. Once you've set your password, the phone app (Glofox) and the website will use the same password.

| Log in                                                         | Create accou                                       | unt                      |
|----------------------------------------------------------------|----------------------------------------------------|--------------------------|
| If you already have an a<br>can use it to login here.<br>Email | ccount with us, you First time with us to proceed. | Please create in account |
| Password                                                       | ~~~~~~~~~~~~~~~~~~~~~~~~~~~~~~~~~~~~~~             |                          |
| Submit >                                                       | Keep me logged in                                  |                          |

### Step 3 Edit Profile, Payment Card & Check your Credits (Service Pack)

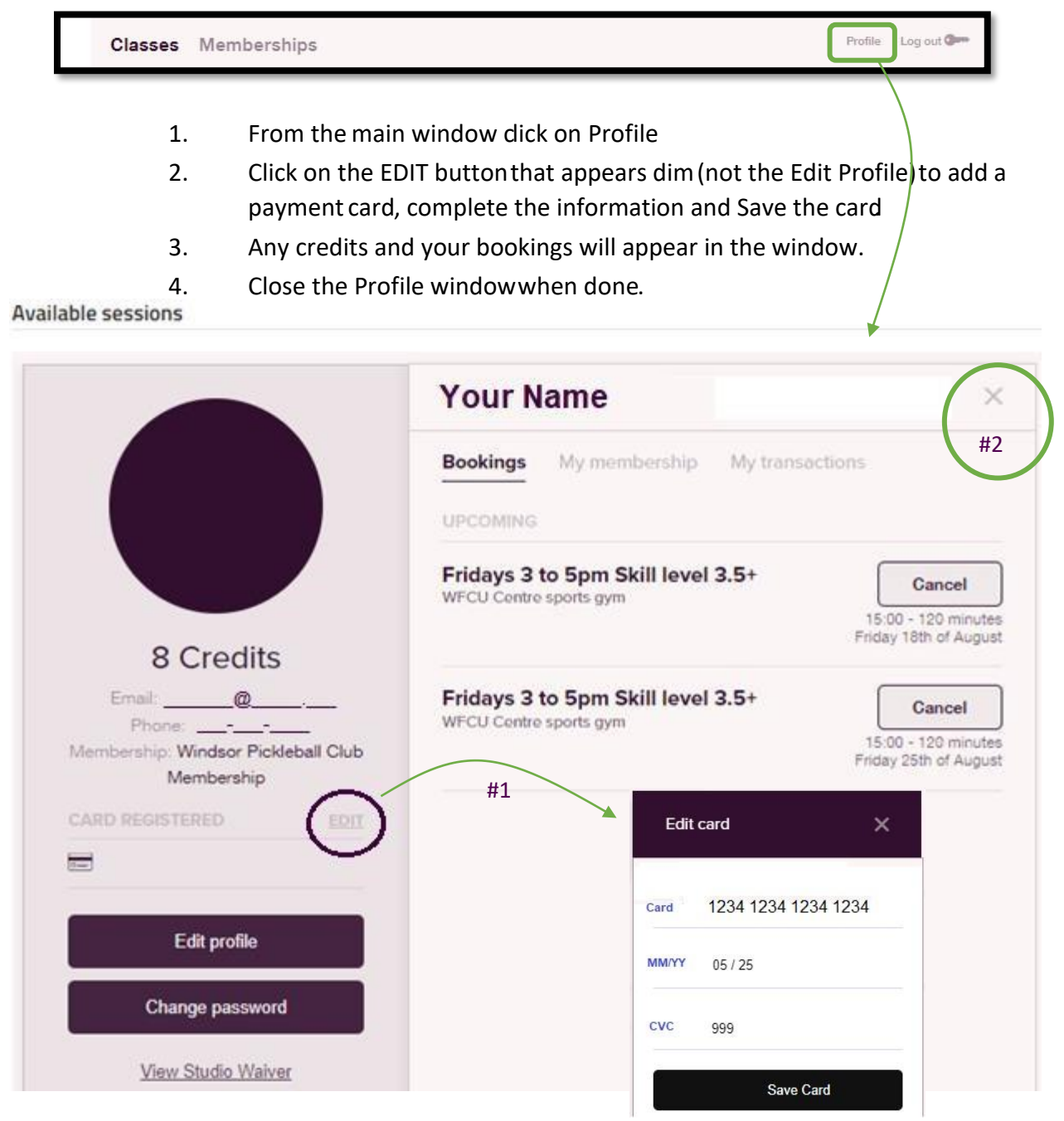

#### Step 4 Purchase Service Packs via Memberships

- 1. From the main window click on Memberships.
- 2. Use the Purchase button for the Service Pack needed & buy membership.
- Buying a Service Pack will allow you to purchase 10 sessions (10 credits) for less than booking 10 individual sessions. Should you cancel a session that was purchased with

a Service Pack (at least 48h hours before the start of a session) the credit *will automatically be re-applied* to your account.

- Purchase the Weekday pack for Mon-Fri sessions that finish by 5pm.
- Purchase a Weekend pack for weekdays after 5pm and weekends.

Your payment card will be charged once for the service pack at the time of purchase. Return to your profile to see the credits applied to your account.

- Alternatively, you can book and pay for each individual session and your payment card will be charged for each individual purchase. These payments are not refundable even if cancelled more than 48 hours before the session begins.
  - There is a 5% service fee charged for any purchase to support the Glofox application.

| WEEKDAY SERVICE                                                                                                    |                                                                                     |
|----------------------------------------------------------------------------------------------------|-------------------------------------------------------------------------------------|
| PACK                                                                                                    | Weekday Service Pack (Plan 1)                                                       |
| Can be used for any pickleball session                                                                                                    | \$50.00 - 10 Circles                                                                |
| during the week that ends by 5:00pm                                                                                                    |                                                                                     |
| WEEKEND/EVENING                                                                                                    |                                                                                     |
| SERVICE PACK                                                                                                    | Weekend/Fuening Service Pack                                                        |
| To be used for any sessions starting after                                                                                                    | B50.00 - 10 Credits                                                                 |
| 5:00pm or weekend sessions                                                                                                    |                                                                                     |
|                                                                                                    |                                                                                     |
|                                                                                                    |                                                                                     |
|                                                                                                    |                                                                                     |
| kday illustrated below)                                                                                                    |                                                                                     |
| kday illustrated below)                                                                                                    |                                                                                     |
| Weekday Service                                                                                                    |                                                                                     |
| Weekday Service<br>Pack                                                                                                    |                                                                                     |
| Weekday Service<br>Pack                                                                                                    |                                                                                     |
| Weekday Service<br>Pack<br>Can be used for any pickleball session<br>during the week that ends by 5: []<br>Weekday Service Pack (Plan t)                                                                                                    |                                                                                     |
| Kday illustrated below)                                                                                                    |                                                                                     |
| Kday illustrated below)       Weekday Service<br>Pack       Can be used for any pickleball session<br>during the week that ends by 5:[_]       Weekday Service Pack (Plan 1)<br>to Class credits       Erter promo code here.                                                                                                    |                                                                                     |
| Kday illustrated below)  Weekday Service Pack Can be used for any pickleball session during the week that ends by 5: []  Weekday Service Pack (Plan 1) 10 Class credts  Erter promo code here. Apply Membership 550.00                                                                                                    |                                                                                     |
| Kday illustrated below)       Weekday Service<br>Pack       Can be used for any pickleball session<br>during the week that ends by 5: []       Weekday Service Pack (Plan 1)<br>to Class credits       Erther prome code here       Apply       Membership     \$50.00       Processing for (510)     \$2.50                                                                       |                                                                                     |
| Kday illustrated below)       Weekday Service<br>Pack       Can be used for any pickleball session<br>during the week that ends by 5 [.]       Weekday Service Pack (Plan 1)       to Class credits       Enter promo code here       Apply       Membership       \$50.00       Processing for (510)       \$2.50       Total to pay today                                        | You successfully bought:                                                            |
| Kday illustrated below)       Weekday Service<br>Pack       Can be used for any pickleball session<br>during the week that ends by 5: []       Weekday Service Pack (Plan 1)       D Class credits       Enter promo code here.       Apply       Membership       \$50.00       Processing tee (5%)       \$2.50       Total to pay today                                         | You successfully bought:<br>Weekday Service Pack - Weekday                          |
| Kday illustrated below       State       Weekday Service<br>Pack       Can be used for any pickleball session<br>during the week that ends by 5:[]       Weekday Service Pack (Plan 1)       to Class credits       Enter prome code here       Apply       Membership     \$50.00       Processing for (510)     \$2.50       Total to pay today     \$52.50       Card ***     V | You successfully bought:<br>Weekday Service Pack - Weekday<br>Service Pack (Plan 1) |

#### Step 5 Booking a Session

1. From the main window navigate to the timeframe using the arrows. Notice the colours indicating session status.

| < | 13 Aug - 19 Aug | > | 🔶 AVAILABLE | • FULL | WAITING LIST |
|---|-----------------|---|-------------|--------|--------------|
|   |                 | _ |             |        |              |

2. FILTER for your interest or select All Classes to see everything available (click on the down arrow to choose a filter and then click on the up arrow to collapse the list):

| CLASSES<br>All Classes                   | ^ |
|------------------------------------------|---|
| All Classes                              | 1 |
| Saturday 1 to 3pm Skill level 3.0+       |   |
| Fridays 3 to 5pm Skill level 3.5+        |   |
| Thursdays 11 am to 1 pm Skill level <3.0 |   |
| Wednesdays 5 to 7pm Skill level 3.0+     |   |
| Tuesdays 1 to 3pm Skill level 3.5+       |   |
| Monday 9 to 11am Skill level <3.0        |   |
| Sunday 3 to 5pm Skill level 3.0+         |   |

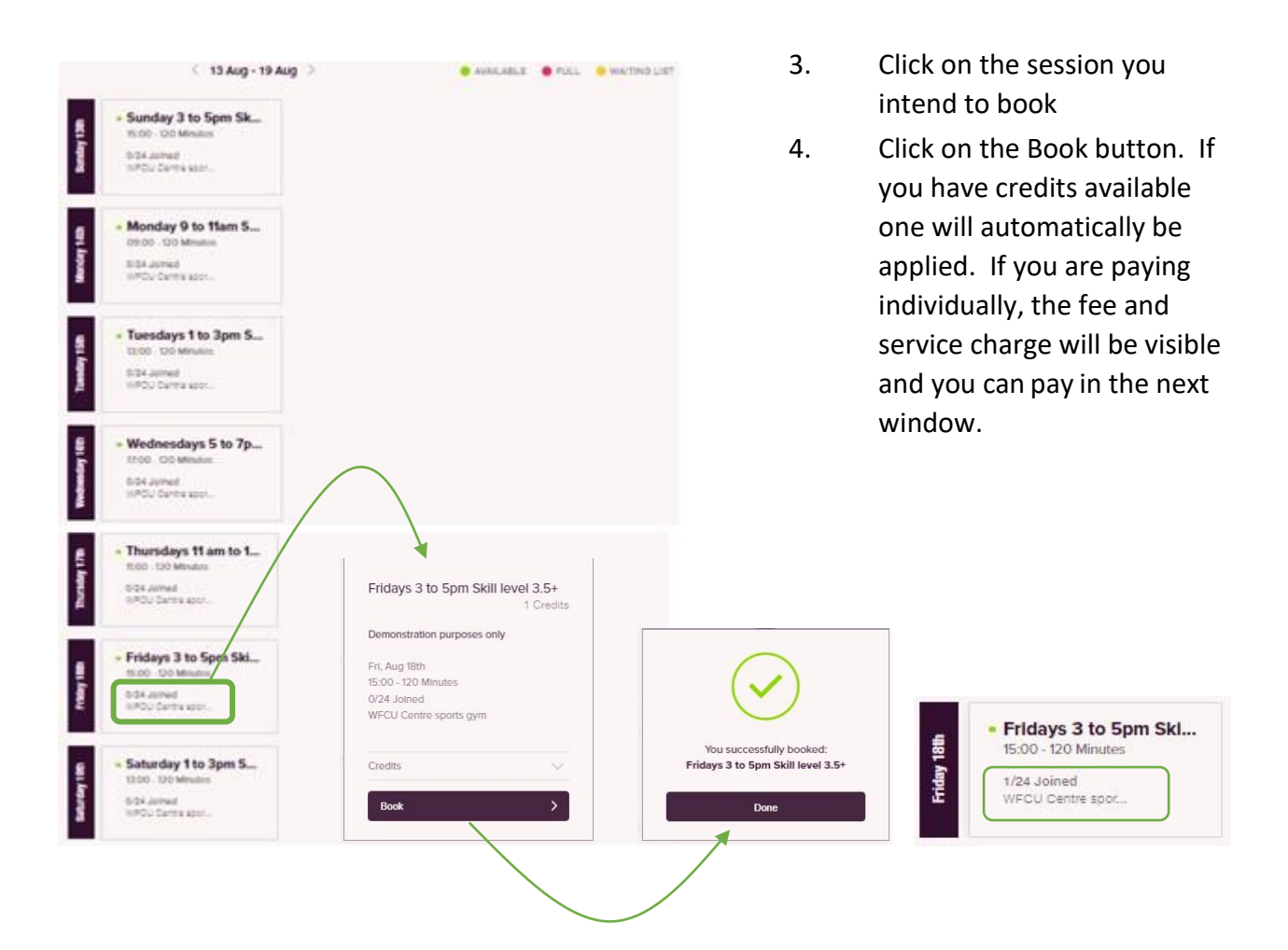

\* Continue to book as many sessions as desired.

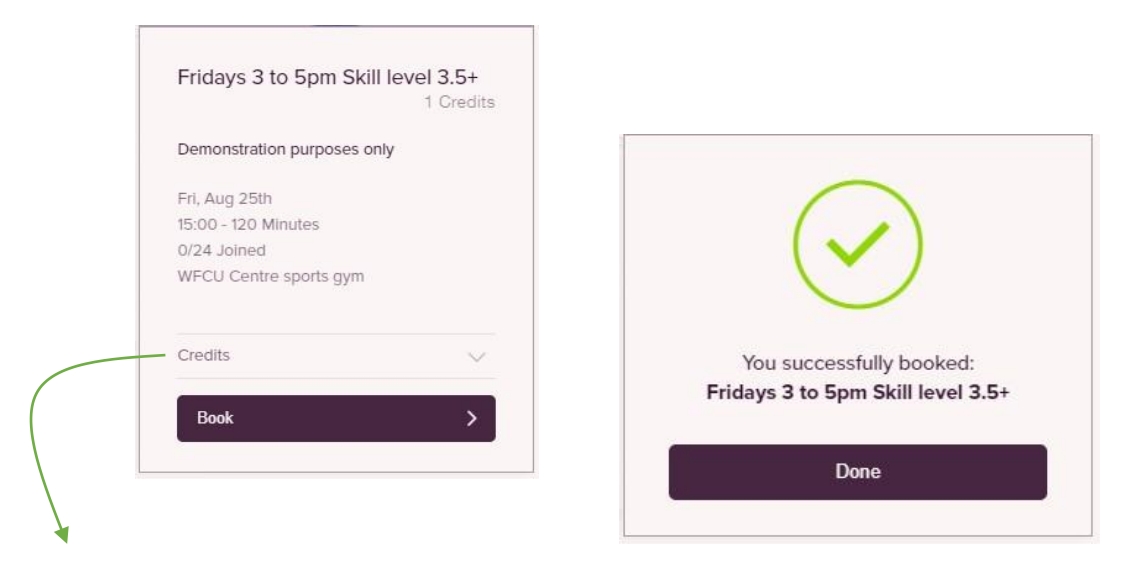

**Payment method**: If you are paying for sessions individually you will be taken through an additional step to enter payment card information. Remember, individually paid sessions are non-refundable should you cancel.

#### Step 6 - Cancelling a Session

1. From the main window click on PROFILE at the right

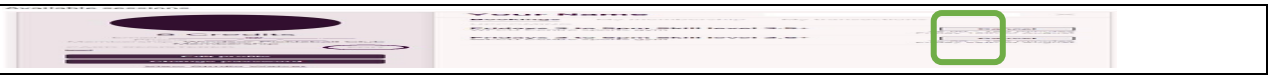

- 2. The Bookings tab will display your sessions
- 3. Click on the appropriate Cancel button. If you cancel your booking at least 48h hours before the start of a session and, if credits were used, they will automatically be applied back to your account. If the session was paid individually without using credits there is no refund.

#### Available sessions

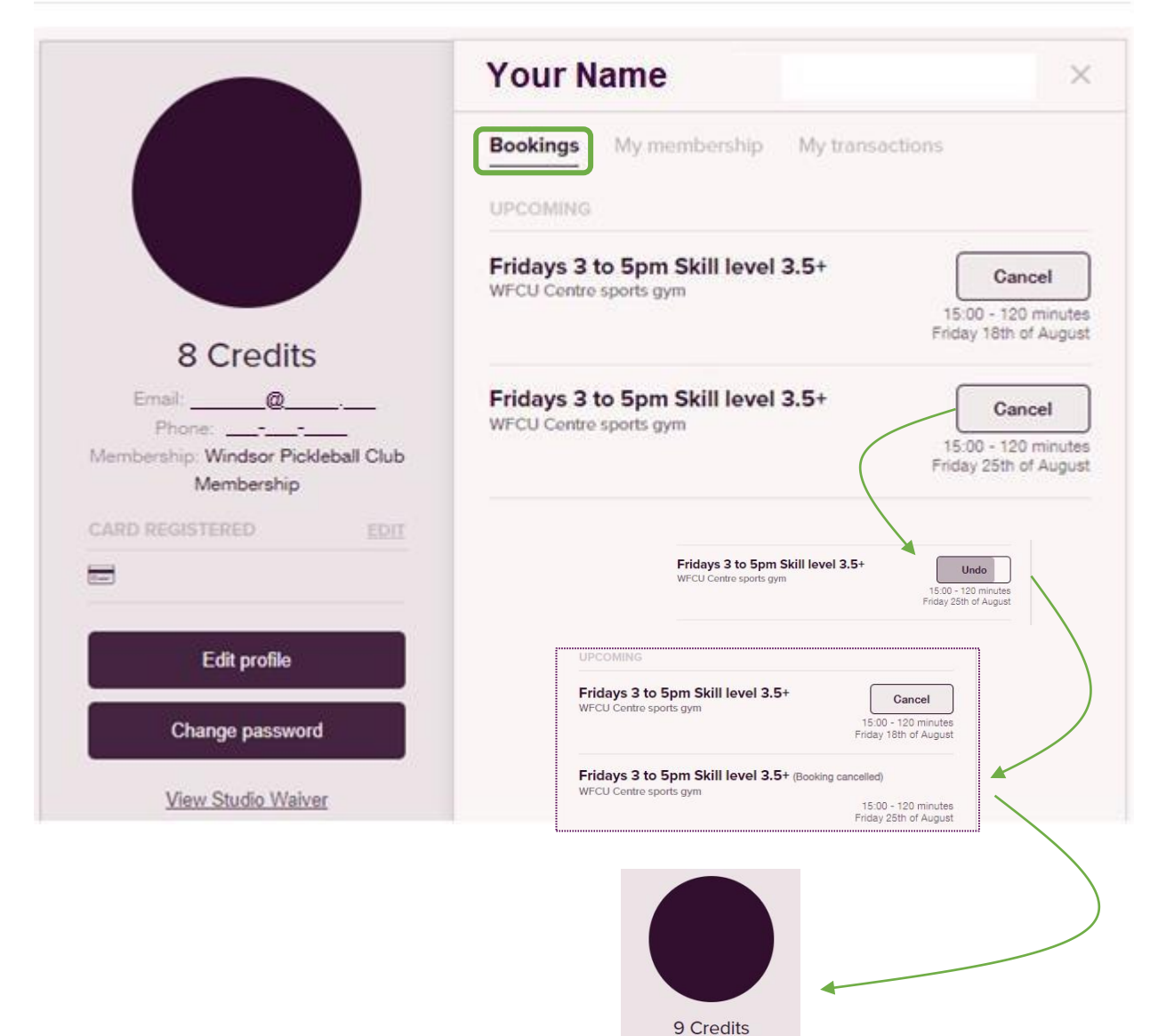

In the Profile area, review the My membership & My transactions area any time to see the activity on your account.

| Classes Memberships | Profile | Log out 🕬 |
|---------------------|---------|-----------|
|                     |         |           |

| Bookings                      | My membership                   | My transactions |
|-------------------------------|---------------------------------|-----------------|
| MEMBERSH                      | IP DETAILS                      |                 |
| Windsor F<br>Expiry date: 3   | Pickleball Club Me              | mbership        |
| CREDITS DE                    | TAILS                           |                 |
| 8 Class cr<br>Start date: 13/ | edits<br>/08/2023 Do not expire |                 |

 Bookings
 My membership
 My transactions

 2 TRANSACTIONS
 13 August 2023, 09:27
 \$52.50

 INVOICE PAYMENT
 \$52.50

Close the window when finished with the CLOSE Button

# Step 7 - Log out when finished

1. From the main window click on the logout button to end your session.

Your Name

| 0.      | Manula and in a | Lon out One  | 1 |
|---------|-----------------|--------------|---|
| Classes | Memberships     | Log out Game | I |
|         |                 |              | - |

#

\* For any technical issues please contact the help desk via email at <u>helpdesk.wpc@gmail.com</u>.